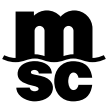

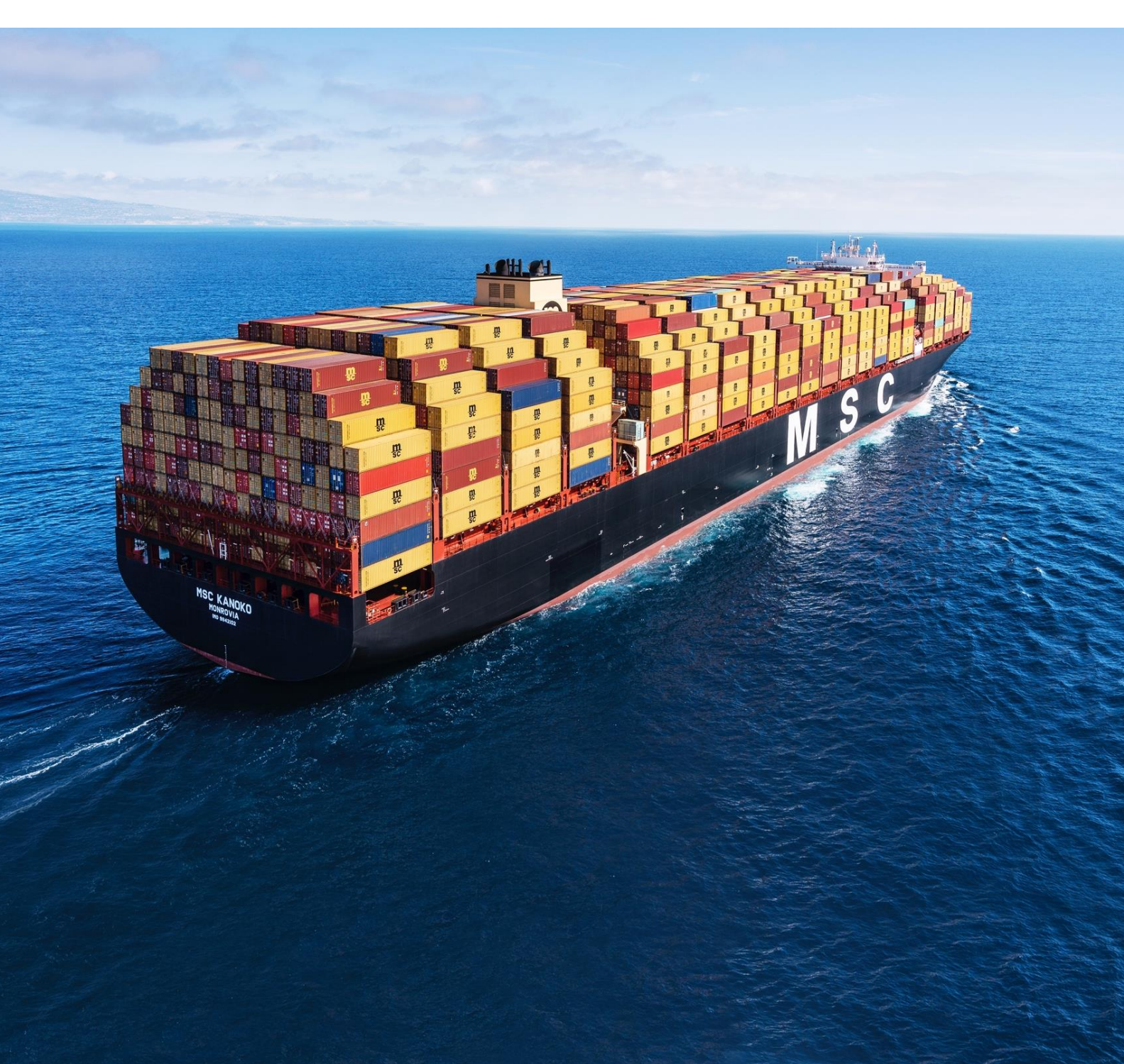

PROCEDIMIENTO PARA PAGOS CON TARJETA DE CREDITO MEDIANTE WEBPAY

# Tabla de Contenido:

| 1.                               | PAGO DE FLETE, THC Y DETENTION                                                                                                    | 3                       |
|----------------------------------|----------------------------------------------------------------------------------------------------|-------------------------|
| 1.1                              | INGRESAR A PAGOS – WEBPAY                                                                                                    | 3                       |
| 1.2                              | SELECCIONAR LOS COBROS                                                                                                    | 3                       |
| 1.3                              | PAGAR EN WEBPAY                                                                                                    | 4                       |
| 1.4                              | CONFIRMACION DE PAGO                                                                                                    | 4                       |
|                                  |                                                                                                    |                         |
| 2.                               | PAGO DE DEMORAS (IMPORTACION)                                                                                                    | 4                       |
| <b>2.</b><br>2.1                 | PAGO DE DEMORAS (IMPORTACION)<br>CALCULO DE LA DEUDA EN PESOS CHILENOS                                                                                                    | <b>4</b><br>4           |
| <b>2.</b><br>2.1<br>2.2          | PAGO DE DEMORAS (IMPORTACION)<br>CALCULO DE LA DEUDA EN PESOS CHILENOS<br>GESTIONAR EL PAGO EN WEBPAY.CL: COMERCIO                                                                                                  | <b>4</b><br>4           |
| <b>2.</b> 1<br>2.2<br>2.3        | PAGO DE DEMORAS (IMPORTACION)<br>CALCULO DE LA DEUDA EN PESOS CHILENOS<br>GESTIONAR EL PAGO EN WEBPAY.CL: COMERCIO<br>INGRESAR LOS DATOS DE LA TARJETA Y ELEGIR "PAGAR":                                            | <b>4</b><br>4<br>5      |
| <b>2.</b> 1<br>2.2<br>2.3<br>2.4 | PAGO DE DEMORAS (IMPORTACION)<br>CALCULO DE LA DEUDA EN PESOS CHILENOS<br>GESTIONAR EL PAGO EN WEBPAY.CL: COMERCIO<br>INGRESAR LOS DATOS DE LA TARJETA Y ELEGIR "PAGAR":<br>CARGAR EL COMPROBANTE DE PAGOS EN MSCGO | <b>4</b><br>4<br>5<br>5 |

Webpay es una plataforma de pago en línea (externa a MSC) que permite agilizar la gestión de **pagos de Fletes, THC, Demoras y Detention**. El cobro es en pesos chilenos (CLP) y está en función al tipo de cambio del día.

Recuerde que la **Tarjeta de Crédito** que usará para el pago debe estar previamente **habilitada** por su banco para compras en el exterior.

# **1. PAGO DE FLETE, THC Y DETENTION**

#### 1.1 INGRESAR A PAGOS – WEBPAY

Desde MSCGo acceder al Módulo MSC Pagos y elegir la opción Webpay

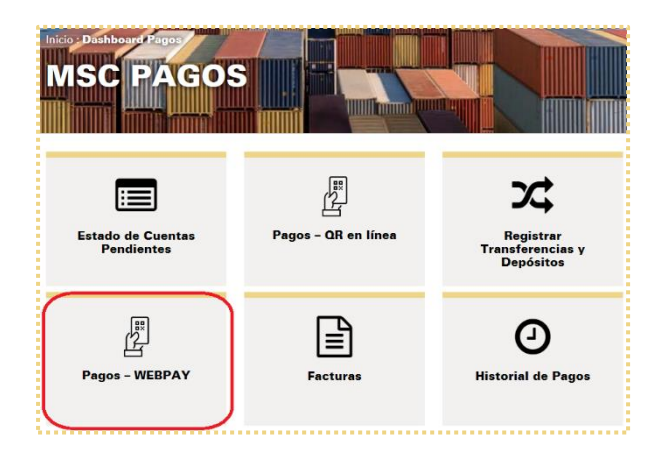

## **1.2 SELECCIONAR LOS COBROS**

Seleccionar los cobros que desee pagar con tarjeta de crédito y presionar "PAGAR AHORA"

El sistema detalla los montos a pagar en dólares y pesos chilenos considerando el Tipo de Cambio del día y la comisión bancaria.

|   | N° REFERENCIA | BL         | SERVICIO                     | FECHA<br>DOCUMENTO | FECHA<br>VENCIMIENTO | MONTO CLP | MONTO USD            | COMPROBANTE          |
|---|---------------|------------|------------------------------|--------------------|----------------------|-----------|----------------------|----------------------|
|   |               |            |                              | Ē                  |                      |           |                      |                      |
| ~ |               | MEDUSA1558 | DEMORAS MSC DFSU2496         | 24-10-2023         | 08-11-2023           | 31.684    | 32,00                |                      |
| 2 |               | MEDUSA1558 | DEMORAS MSC DFSU2496         | 05-08-2024         | 20-08-2024           | 36.635    | 37,00                |                      |
|   |               | MEDUSA1558 | DEMORAS MSC DFSU2496         | 15-03-2024         | 30-03-2024           | 109.905   | 111,00               |                      |
|   |               | MEDUSA1558 | DEMORAS MSC DFSU2496         | 25-10-2023         | 09-11-2023           | 31.684    | 32,00                |                      |
|   |               | MEDUSA1558 | DEMORAS MSC DFSU2496         | 18-03-2024         | 02-04-2024           | 36.635    | 37,00                |                      |
|   |               | MEDUSA1558 | DEMORAS MSC DFSU2496         | 06-08-2024         | 21-08-2024           | 36.635    | 37,00                |                      |
| - |               | MEDUSA1558 | DEMORAS MSC DFSU2496         | 19-03-2024         | 03-04-2024           | 36.635    | 37,00                |                      |
|   |               | MEDUSA1558 | DEMORAS MSC DFSU2496         | 07-08-2024         | 22-08-2024           | 36.635    | 37,00                |                      |
|   |               | MEDUSA1558 | DEMORAS MSC DFSU2496         | 26-10-2023         | 10-11-2023           | 269.318   | 272,00               |                      |
|   |               | MEDUSA1558 | DEMORAS MSC DFSU2496         | 20-03-2024         | 04-04-2024           | 36.635    | 37,00                |                      |
| н | 1 2 3 4       | 5 6 7 8    | 9 10 <b>F</b> F Tamaño de la | página: 10 🔹       |                      |           | Página 2 de 144, ele | mentos 11 a 20 de 14 |

## **1.3 PAGAR EN WEBPAY**

MSCGo enlazará automáticamente a Webpay, donde se detalla el monto a pagar en Pesos Chilenos.

- Seleccionar el medio de pago: "Tarjetas"
- Ingresar los datos de la Tarjeta de Crédito y seleccionar "Pagar"

| Estas pagando en:        | \$214.859     | Ingresa los          | s datos de tu tarjeta: |   |
|--------------------------|---------------|----------------------|------------------------|---|
| Selecciona tu medio de p | ago:          |                      | * * *                  |   |
| Crédito, Débito, I       | Prepago       |                      | VISA                   |   |
|                          |               | Número de tarjeta    |                        |   |
| Concepay.                | digitales     | VISA 20000 20000 200 | 00000                  |   |
| y or do billeterae       | digitareo     | Fecha de expiración  | CVV                    |   |
|                          |               | MM/AA                |                        | 0 |
| Anular co                | mpra y volver | Cuotas               |                        |   |
|                          |               | Sin Cuotas           |                        | ~ |
|                          |               |                      |                        |   |
|                          |               |                      | Pagar                  |   |

# **1.4 CONFIRMACION DE PAGO**

El sistema notificará una vez procesado el pago, y este se actualizará automáticamente en el sistema de MSC BOLIVIA.

Mediante este método de pago, no es necesario cargar el comprobante en MSCGo.

| VOLVER          |                               |  |
|-----------------|-------------------------------|--|
| go realizado co | n exito con código MSCW336780 |  |

# 2. PAGO DE DEMORAS (IMPORTACION)

#### 2.1 CALCULO DE LA DEUDA EN PESOS CHILENOS

El cliente debe solicitar a la casilla <u>bol-cobranzas.bo@msc.com</u> el monto de la demora en **Pesos Chilenos**.

El valor informado **incluye** la comisión bancaria. Debido a la **fluctuación del tipo de cambio**, el pago debe ser realizado el mismo día que el departamento de cobranzas informa el monto.

#### 2.2 GESTIONAR EL PAGO EN WEBPAY.CL: COMERCIO

Una vez el cliente cuenta con el monto a pagar, debe ingresar al link: webpay.cl: comercio

Elegir MSC PAGOS, completar la información y presionar pagar:

| Santiago<br>Sentiago                                        | Webpayci, Wisc ragos                                            |
|-------------------------------------------------------------|-----------------------------------------------------------------|
| MSC CHILE<br>MEDITERRANEAN SHIPPING COMPANY<br>(CHILE) S    | Completa los datos<br>Correo * Monto *<br>mal@gmall.com 119.000 |
| Información de contacto<br>© ISIDORA GOYENECHEA 3120 5<br>J | SLS*<br>MEDUAB123456                                            |
|                                                             |                                                                 |

- Webpay enviará el comprobante de pago al correo registrado.
- El monto a pagar es el informado en Pesos Chilenos
- En el campo **BL**, se debe ingresar el número del BL pagado
- Una vez completados todos los datos presionar Pagar

## 2.3 PAGAR

El cliente debe ingresar los datos la tarjeta de crédito y seleccionar Pagar

| ш.                           | \$214.859     | ingresa io          | , datos de la taljeta. |   |
|------------------------------|---------------|---------------------|------------------------|---|
| Selecciona tu medio de p     | bago:         |                     | * * *                  |   |
| Tarjetas<br>Crédito, Débito, | Prepago       |                     | VISA                   |   |
|                              |               | Número de tarjeta   |                        |   |
| v otras billetera            | a dioitales   | VISA 3000(3000(300  | DC XODOX               |   |
|                              |               | Fecha de expiración | CVV                    | 0 |
|                              |               | MIV/AA              |                        | ۲ |
| Anular co                    | mpra y volver | Cuotas              |                        |   |
|                              |               | Sin Cuotas          |                        | ~ |
|                              |               |                     | Pagar                  |   |

## 2.4 CARGAR EL COMPROBANTE DE PAGO EN MSCGO

Webpay enviará el comprobante de pago al correo registrado y el mismo debe ser cargado en la <u>Calculadora de</u> <u>Demoras (mscbolivia.com.bo)</u>

| Paso 2: R | Registrar Pago                                        | Drag to resize                                                                                                    |                                      |
|-----------|-------------------------------------------------------|----------------------------------------------------------------------------------------------------|--------------------------------------|
| A         | El comprobante de pago de<br>devolución es programada | be ser cargado en la Calculadora de Demoras 24 horas hábiles antes d<br>para el sábado el comprobante debe ser cargado hasta las 12:00 PM d         | e la devolución. Si la<br>el viernes |
|           |                                                       | DETALLE                                                                                                    | MONTO USD                            |
|           |                                                       | Demora MSM46675676                                                                                                    | 00,00                                |
| TRANSFE   | RENCIAS Y DEPÓSITOS                                   | BANCARIOS                                                                                                    |                                      |
| TRANSFEI  | RENCIAS Y DEPÓSITOS                                   | BANCARIOS                                                                                                    |                                      |
| FRANSFEI  | RENCIAS Y DEPÓSITOS                                   | BANCARIOS<br>BANCO DE CHILE                                                                                                    |                                      |
| TRANSFEI  | RENCIAS Y DEPÓSITOS                                   | BANCARIOS BANCO DE CHILE Cuenta Corriente en USD: 111810109 Beneficiario:                                                                           |                                      |
| TRANSFE   | RENCIAS Y DEPÓSITOS                                   | BANCARIOS<br>EANCO DE CHILE<br>Cuenta Corriente en USD: 111810109<br>Beneficiario:<br>MSC Mediteranean Shipping Company S.A.                        |                                      |
| TRANSFE   | RENCIAS Y DEPÓSITOS                                   | BANCARIOS<br>BANCO DE CHILE<br>Cuenta Corriente en USD: 111810109<br>Beneficiario:<br>MSC Mediterranean Shipping Company S.A.<br>RUT: 59,288.280-6. |                                      |